# User Guide: ePCF/eGHF Submission Process

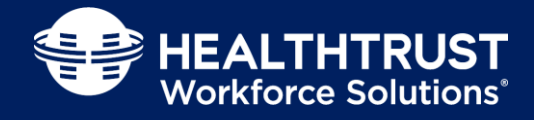

This document outlines the steps to submit ePCFs (Electronic Payroll Correction Forms) and eGHFs (Electronic Guaranteed Hours Forms)

#### HEALTHTRUST Workforce Solutions'

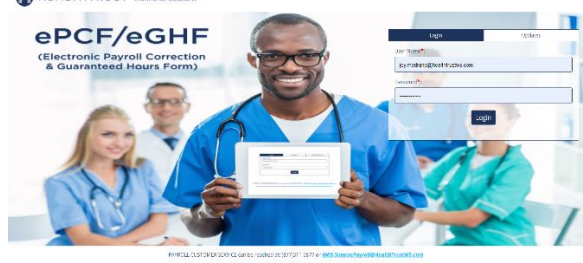

#### **Support Contact Information:**

- Login Issues: (855)727-2967 or HWS.Help@HealthTrustWS.com
- Payroll Related Support: Payroll Customer Service (877) 311-6877 or email <u>HWS.SunrisePayroll@HealthTrustws.com</u>
- Vendor Questions: <u>https://hcaservicecentral.service-now.com/hws</u>
- Technical Site Support: <a href="mailto:SharedServicesOps@HealthtrustWS.com">SharedServicesOps@HealthtrustWS.com</a>

|      | Login and Reset Password                                                                                                    |                                                                                       |  |  |  |  |
|------|----------------------------------------------------------------------------------------------------|---------------------------------------------------------------------------------------|--|--|--|--|
| Step | Instruction                                                                                                    | Action                                                                                |  |  |  |  |
| 1.   | Use Google Chrome (best browser) to navigate to the ePCF/eGHF website: <u>https://pcf.healthtrustws.com</u>                                                                                                    |                                                                                       |  |  |  |  |
| 2.   | <ul> <li>Login:</li> <li>Use this tab to log in to the ePCF/eGHF tool using your Workforce 2.0 credentials.</li> <li>Reset your Workforce 2.0 password here: <u>https://workforce.healthtrustws.com/ResetPassword.aspx</u></li> </ul> | Login     Updates       User Name*:     Enter WF 2.0 ID       Password*:     Password |  |  |  |  |

## Entry Pages (Sections I-III)

### Entry Page – Section I

Information entered in Section I will be used to retrieve data from our Workforce 2.0 system. The data will be displayed in Section III. *Please note*: Clicking Edit or Reset will delete any changes made in Section II and Section III.

| Instruction and Action                                                                                                    |                                                   |  |  |  |  |
|----------------------------------------------------------------------------------------------------|---------------------------------------------------|--|--|--|--|
| To submit an ePCF, click Submit an ePCF/eGHF at the top of the screen.                                                                                                    | Submit an ePCF/eGHF                               |  |  |  |  |
| Click the Payroll Correction Form radio button                                                                                                    | Payroll Correction Form     Guaranteed Hours Form |  |  |  |  |
| <ol> <li>Enter your Candidate ID, EIN or ¾ ID. (locate EIN on the back of your badge)<br/>Vendor Partners: Select your candidate from the drop down list.</li> <li>First Name and Last Name will populate.</li> <li>Select Facility/Hospital Name from dropdown.<br/>Vendor Partners: Drop down will only show facilities where a candidate has an active match.</li> <li>Enter Effective Week End Date (this is the last day of pay cycle week).</li> <li>Vendor: Enter the name of your agency if not already populated.</li> <li>Workforce 2.0 Match ID. Optional<br/>Vendor Partners: Match ID will populate if candidate only has one active match.</li> <li>Guaranteed Hours (will only appear in the Guaranteed Hours Form Only – See next section)</li> <li>Click the Next button to continue. Button will change to Edit. Use this option for changes to fields in Section I.<br/>Click the Reset button to clear all fields in Section I and start over.</li> </ol> |                                                   |  |  |  |  |
| Section I EN, S4, or Candidate ID* Employee First Name* 2 Employee Last Name* 3 Effective Week End Date* WonStorce 2.0 Match ID (optional) Effective Week End Date * 6 7                                                                                                    | FacilityHospital Name*.                           |  |  |  |  |

# User Guide: ePCF/eGHF Approval Process

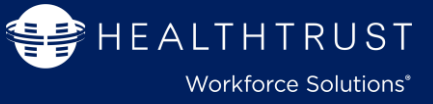

#### Entry Page – Section II

|         |                                                                                                    | Instruc                                                                                                    | tion and Action                                                                                             |                                                   |  |  |  |
|---------|----------------------------------------------------------------------------------------------------|----------------------------------------------------------------------------------------------------|----------------------------------------------------------------------------------------------------|---------------------------------------------------|--|--|--|
| *       | ePC                                                                                                    | CF Selection                                                                                                    |                                                                                                    |                                                   |  |  |  |
|         | 1.                                                                                                    | <b>Select Reason</b> for Payroll Correction from list.<br>Select the reason that applies to the type of<br>correction being made. The reason can be changed<br>at any time before submission.                                                                                                    | Section II<br>Reason For Payroll Corraction * 1<br>Ploase Select<br>Name Preserventer at least 3 characters | Comment:                                          |  |  |  |
|         | 2.                                                                                                    | Enter any comments relevant to your request. This fiel                                                                                                    | d is optional.                                                                                              |                                                   |  |  |  |
| *       | <ul> <li>2. Enter any comments relevant to your request. This neuries optional.</li> <li>comments relevant to your request. This neuries optional.</li> <li>comments relevant to your request. This neuries optional.</li> <li>comments requested cannot exceed available hours for the pay period (entered in Section I).</li> <li>Click Add New Line to add a blank row</li> <li>1. Date: Select the shift date for which guaranteed hours will be requested.</li> <li>2. No. Of Hours: Enter the number of guaranteed hours requested for the selected date.</li> <li>3. Department: Select the facility department where the shift was booked.</li> <li>4. Request Reason: Select a reason for guaranteed hours.</li> <li>5. Eligible or not: This field will show if the reason selected is eligible for guaranteed hours.</li> <li>6. Productive Hours: This will show the number of productive hours from the data populated in Section III.</li> <li>7. Available Hours: This is the difference between Guaranteed Hours entered in Section I and Productive Hours. This number is the maximum amount of guaranteed hours that can be entered.</li> <li>8. Click OK to complete your entry.</li> </ul> |                                                                                                    |                                                                                                    |                                                   |  |  |  |
| Section | П                                                                                                    |                                                                                                    |                                                                                                    | 6 7                                               |  |  |  |
| Date    | ed Hours Fo                                                                                                    | No Of University Description                                                                                                    | Danton for Daniant                                                                                          | Productive Hours: 0 Hrs. Available Hours: 36 Hrs. |  |  |  |
| Lone    |                                                                                                    | Contrains     Contrains     Contrains | Please Select                                                                                               |                                                   |  |  |  |
|         |                                                                                                    |                                                                                                    | 4                                                                                                    |                                                   |  |  |  |
|         |                                                                                                    |                                                                                                    |                                                                                                    |                                                   |  |  |  |

### Entry Page - Section III - This section will display time retrieved from Workforce 2.0

Instruction and Action for Changes

# ePCF Selection

Add New Line: Clicking link adds a blank line for a new entry.

- A. Adjust Type: Action performed on a specific line (Add, Modify or Delete). An action can only be performed if a line is approved or invoiced.
- B. Date: Shift date worked. Note: Night shifts that cross over midnight must be entered the next day.
- C. Time In: Clock in time. Shifts with a break must be entered as another line. Note: Not used for non-productive time.
- D. Time Out: Clock out time. Note: Not used for non-productive time.
- E. # Of Hours: Number of hours worked. For productive time, number of hours will be calculated from Time In and Time Out.
- F. TRC Code: Transaction Type/Pay Code (Regular Pay, OnCall, CallBack, etc.). Shift differentials will be added by HWS.
- G. Dept. (Facility Unit #): Facility Department/Cost Center worked.
- Status: Timesheet status from Workforce 2.0. (Draft, Submitted, Rejected, Approved, Paid/Invoiced, Exception)
- I. Action:
  - Ok: Accept entries from "Add New Line"
  - Cancel: Cancel request to "Add New Line"
  - Undo: Once "Ok" is clicked, Undo will remove request for "Add New Line".

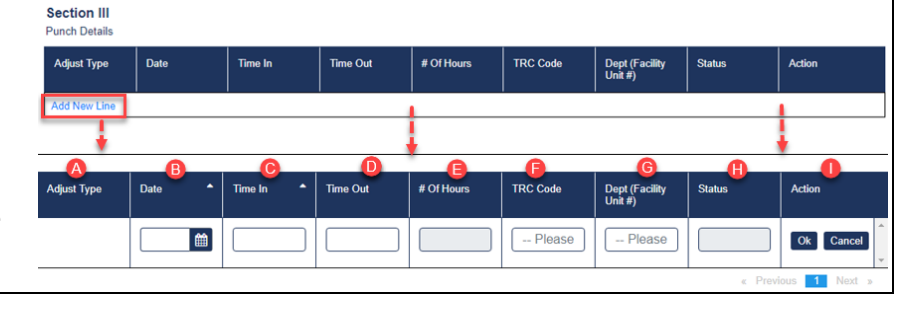

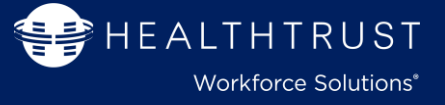

### **Instruction and Action for Changes**

#### ePCF Selection

Making a Modification: Action allowed only for lines with approved and/or invoiced status.

#### I. Action:

A. **Modify**: Request modification of a line. If the shift contains multiple lines with the same in/out time, all lines will be deleted and one modify entry line will be created

After clicking "Ok", an additional Modify row can be created by clicking Modify again.

- B. **Delete**: Request removal/reversal of a line. If the shift contains multiple lines with the same in/out time, all lines will be deleted.
- C. Undo all: Once "Ok" is clicked, undo will remove request for all "Modify" lines.

| Adjust Type | Date       | Time In  | Time Out | # Of Hours      | TRC Code    | Dept (Facility Unit #)  | Status       | Action          |
|-------------|------------|----------|----------|-----------------|-------------|-------------------------|--------------|-----------------|
| Delete      | 04/07/2022 | 06:45 PM | 10:15 PM | <del>3.50</del> | Regular Pay | <del>TELE (65527)</del> | Invoiced     | Modify Undo All |
| Modify      | 04/07/2022 | 06:45 PM | 10:45 PM | 4.00            | Regular Pay | TELE (65527)            | Open Request | Undo            |
|             | 04/07/2022 | 10:45 PM | 07:15 AM | 8.50            | Regular Pay | TELE (65527)            | Invoiced     | Modify Delete   |

#### Instruction and Action for Submitting

• eGHF Selection: Section III is for informational purposes only. <u>No action can be taken in Section III when submitting a GHF</u>.

- A. Submitted Date: Request submission date.
- **B.** Submitted By: Name of submitter.
- C. Submitter Email Address: Email address used to log in to ePCF/eGHF tool.

| Submitted Date: | Submitted By: | Submitter Email Address: |
|-----------------|---------------|--------------------------|
| 01/01/2018      | First Last    | Name@Email.com           |
|                 |               | D Submit                 |

ePCF/eGHF request status emails will be sent to this address.

D. Submit: Submits request and forwards to HWS for review. If submission is not allowed, clear errors then try again.